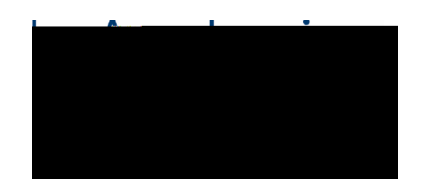

## ! "#\$"#%"&'&() \*"+,-+. '\*"&#\$"######## /. 0-1\$. /#2"/#3+#3\*\*"4+\$#5#1-0+#-+'#

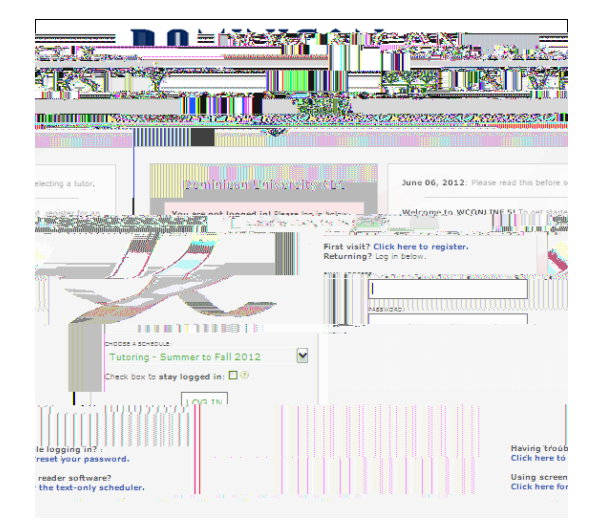

6,-\*7#"+#\$8.#%/"9%")+#3//")#+.:\$### \$"# *Li i :* \$"#1.,.\*\$#\$8.#14;<.\*\$# 3/.3#("4#)3+\$#\$"#;.#\$4\$"/.%#-+'#

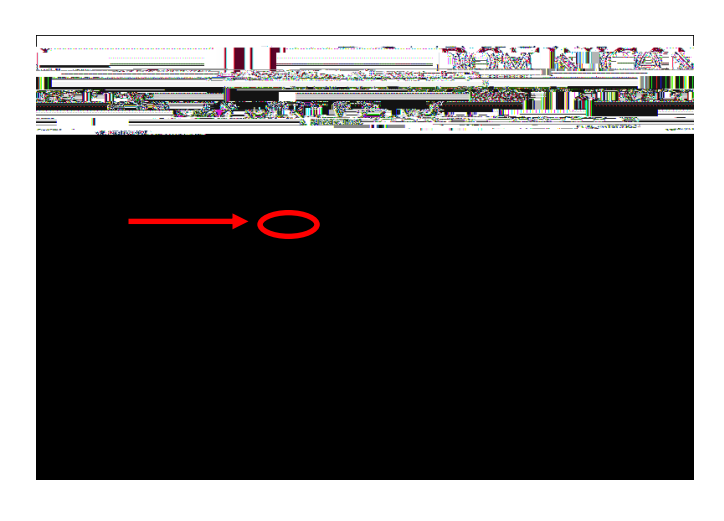

=.,.\*\$#3#\$4\$"/#"+\*.#("4#83>.#1.,.\*\$.%#
("4/#14; <. \*\$#3/.3'##6,-\*7#"+#3+#3>3-,3; ,.#
\$-&.1,"\$#?,-1\$.%#-+#) 8-\$.@#\$"#1-0+#49#2"/#
3+#399"-+\$&.+\$'#

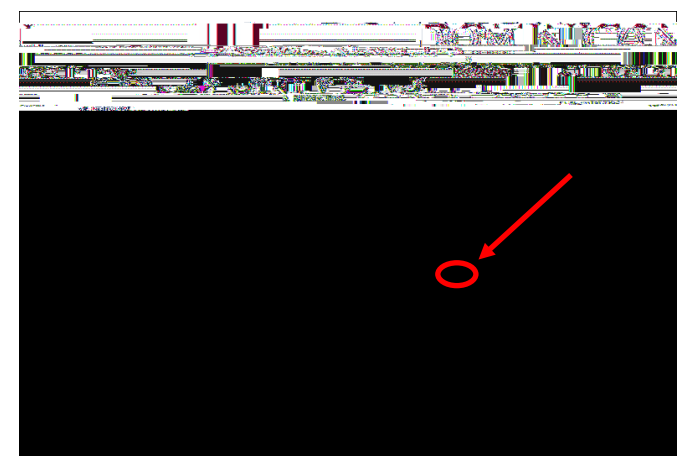

A-,,#"4\$#\$8.#/.B4-/.%#2-.,%1#"+#\$8.#2"/&'## 6,-\*7#"+#\$8.# **SaeA** i e -\*"+# "+#\$8.#; "\$\$"&#,.2\$#\$"#2-+3,-C.#\$8.###### 399"-+\$&.+\$'#

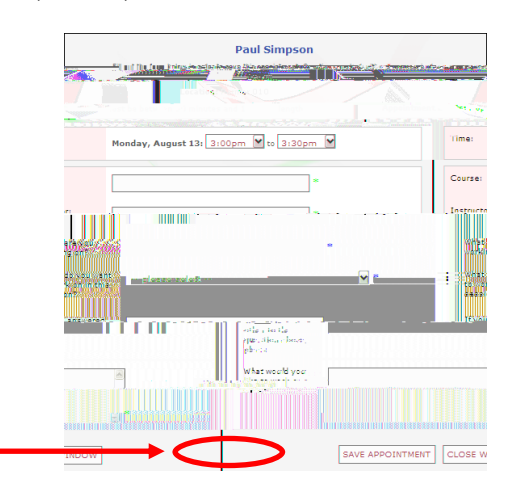

!

## <u>"#\$%\$!&'!(!)\*+%\*,</u>!

! "#\$"#%"&'&() \*"+,-+.'\*"&#\$"#/.0-1\$./#2"/#3+#3\*\*"4+\$#3+%#\$"#1-0+#-+'#

## - ' . !& '!(!/01&!+!\*2\* '%!01! 3 4!) 256\$7\*!+%\$+,!

5-\*6#("4/#1478.\*\$#3/.3#2/"&#\$9.#%/":;\*4<31/893+=994?%/2/994@439.+9455'794,9.+#9"&.:30.'#

- ' . !& '!(!7#\$78!+9+0:+5:\$!+;; '01\*3\$1\*!\*03\$),!!

#; '/1' (1+ '554/392+399/2+8 '7+1/89+\*/3 < ./9+ (14)083+=9949.+9:947A83'2+"#

## <u>'' #+\*!&'!\*#\$!7':'%\$&!5:'78)!01!\*#\$!#'3\$;+<\$!7+:\$1&+%!)\*+1&!/'%,!</u>

<u>- ' . !& ' !(! 3 +8\$!+1!+; ; '01\*3\$1\*,!</u>

A.,.\*\$#\$9.#\$4\$"/#("4#) 3+\$#\$"#&..\$#) -\$9'##B,-\*6#"+#\$9.#) 9-\$.#7,"\*6#+.C\$#\$"#9-1#"/#9./#+3&.'##D-,,# 4:99.+7+6:/7+\*,/+1\*8! '3\*)1/)0 43 ?&';+ #554/392+39@ <.+3>4: '7+ \*43+"#

- '.!&'!(!81'.!0/!34!+;;'01\*3\$1\*!.+)!)277\$))/2::4!3+&\$,!